## **St Louis Water Division**

## **Online Account Access**

## **Existing Users**

If you have logged into our website before, please log in using the same username and password you have used previously. The new site will migrate your account to log in using your email address instead of your account number or master account ID.

## First Time (New User) Setup

In your web browser, connect to <a href="http://www.stlwater.com">http://www.stlwater.com</a>

Once logged in, click on Accounts & Billing at the top of your screen.

The resulting page will have a link for Online Account Access. Click that link.

You should get a page similar to this:

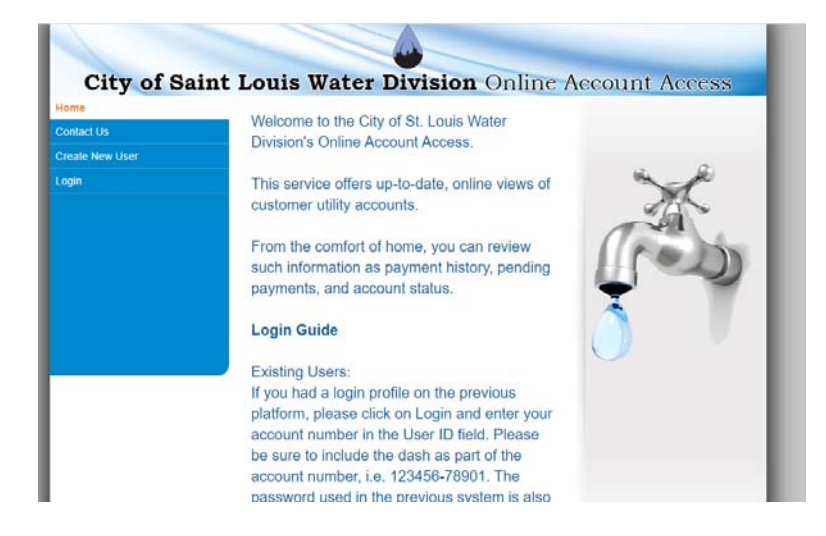

Click the Create New User button and fill in the requested information.

Once you submit this page, you should see the following:

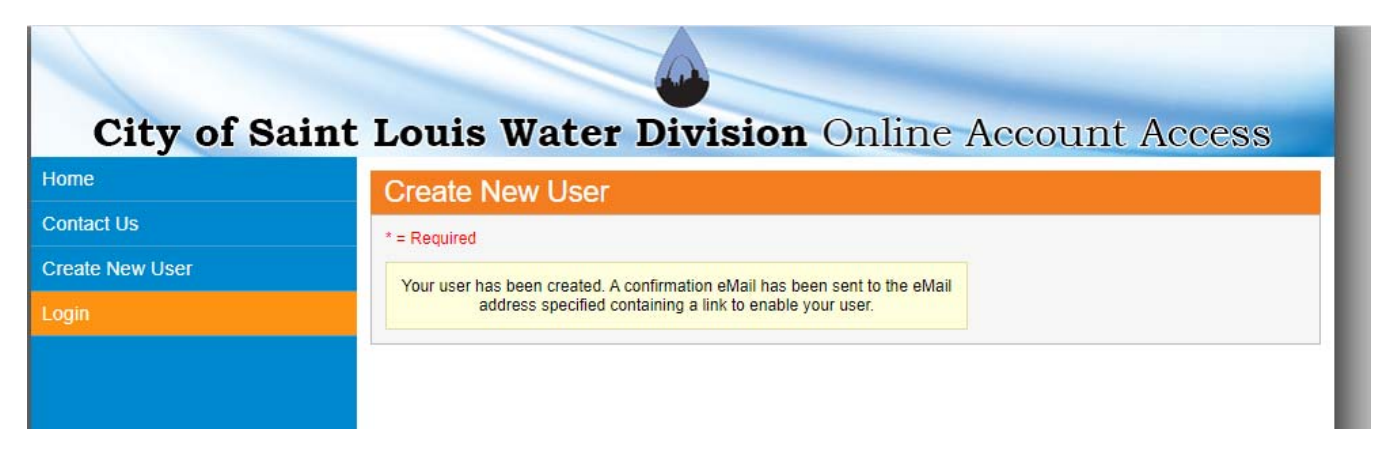

You will also receive an email with a link to activate your account. It should look something like

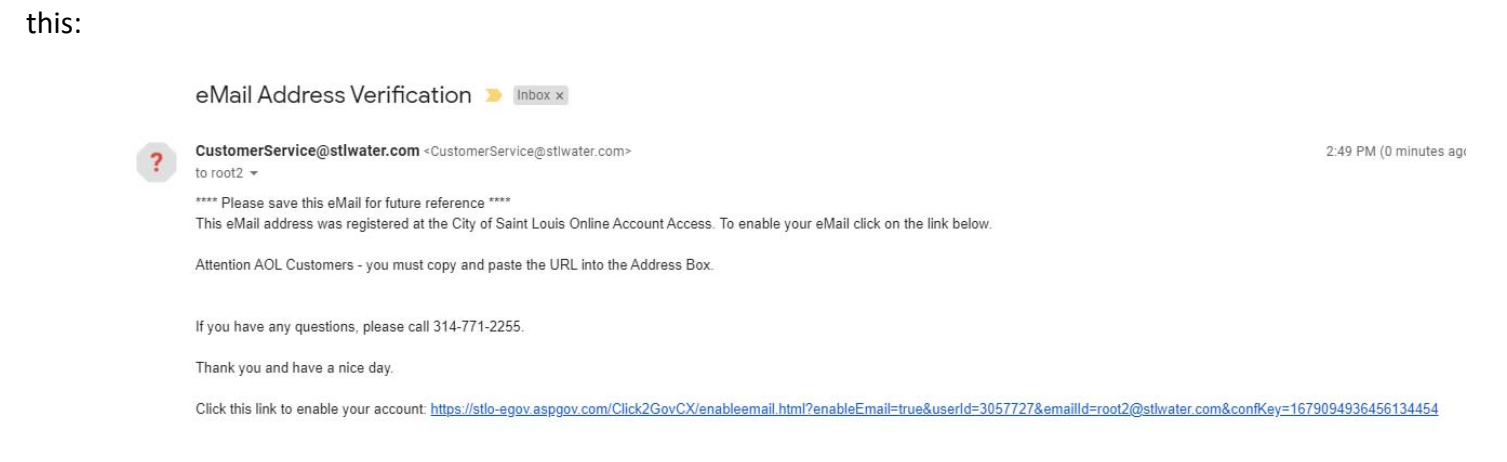

Once you click that link, you should see a page like this:

| City of Saint Louis Water Division Online Account Access |                                                           |
|----------------------------------------------------------|-----------------------------------------------------------|
| Home                                                     | Enable Email                                              |
| Contact Us                                               |                                                           |
| Create New User                                          | Your eMail has been enabled. You may now use it to login. |
| Login                                                    |                                                           |
|                                                          |                                                           |
|                                                          |                                                           |
|                                                          |                                                           |

You should now be able to log in. Click on the Login button on the lefthand side of the page.

| City of S       | aint Louis Water Division Online Acco                                      | ount Access |
|-----------------|----------------------------------------------------------------------------|-------------|
| Contact Us      | Welcome to the City of St. Louis Water                                     |             |
| Edit My Profile | Division's Online Account Access.                                          | 2           |
| Logoff          | This service offers up-to-date, online views of                            | a po        |
| Select Account  | customer utility accounts.                                                 | A           |
|                 | such information as payment history, pending payments, and account status. | ( en        |
|                 | Login Guide                                                                |             |
|                 | Existing Users:                                                            |             |
|                 | If you had a login profile on the previous                                 |             |

Once logged in, you should see the following menu:

Click the Select Account Button. You will see a page that says No locations are associated with your User ID. Click the Manage Accounts button.

| City of Sa      | int Louis Water Division Online Account Access |
|-----------------|------------------------------------------------|
| Home            | Utility Accounts                               |
| Contact Us      | No locations are associated with your User ID. |
| Edit My Profile |                                                |
| Logoff          |                                                |
| Select Account  |                                                |
| Manage Accounts |                                                |
|                 |                                                |
|                 |                                                |
|                 |                                                |

The next page will contain an "Add Account" link to add your Utility Account to your online account:

| City of S       | aint Louis Water Division Online Account Access                           |
|-----------------|---------------------------------------------------------------------------|
| Home            | Add/Delete Account                                                        |
| Contact Us      | No accounts associated with your User ID.                                 |
| Edit My Profile | You can add accounts to your User ID by clicking on the link. Add Account |
| Logoff          |                                                                           |
| Select Account  |                                                                           |
| Manage Accounts |                                                                           |
|                 |                                                                           |
|                 |                                                                           |

You will be prompted for your account number, Cycle Number, and Route Number. All of this information can be located in the top right corner of your billing statement. Cycle and Route numbers should be entered as 2 digits, so Cycle 1 should be entered as 01.

| City of Da      | The Louis water Division offine Account Access                                                |
|-----------------|-----------------------------------------------------------------------------------------------|
| ome             | Add Account                                                                                   |
| Contact Us      | * = Required                                                                                  |
| dit My Profile  | User ID: root2@stlwater.com                                                                   |
| ogoff           | * Account ID: _                                                                               |
| Select Account  | * Cycle and Route<br>Number:                                                                  |
| lanage Accounts | Submit                                                                                        |
|                 | *Account ID must be entered exactly as it appears on your monthly statement ( configurable ). |

After entering this information, a note will display in yellow that says The Account was added successfully.

| ome             | Add Account                         |  |
|-----------------|-------------------------------------|--|
| Contact Us      | * = Required                        |  |
| Edit My Profile | User ID: root2@stlwater.com         |  |
| Logoff          | The account was added successfully. |  |
| Select Account  | * Account ID: 000000000 - 000000000 |  |
| Manage Accounts | * Cycle and Route                   |  |
| •               | Number: 01 - 08                     |  |

You can now click the Select Account button and see your account listed. Click the blue link in the account number column and you will be able to view your account. If you have other accounts, you can go back to the Manage Accounts screen to add them. If you only have a single utility account, you will always be taken to that account when you log on. If you have multiple accounts, you will have to click the select account button and select which account you want to view.